## **Macsome Tidal Music Downloader for Windows**

## **User Manual**

## Overview

- Introduction
- Key Features
- System Requirements

## Purchase & Registration

- Purchase License
- Register Tips

## Installation & Interface

• Installation

- Main Interface
- Menu

## Tutorials

- Choose Output Settings
- Import Music Files
- Convert Music Files
- Check Conversion History

## **Technical Supports**

- Support
- Contact

### **Overview**

- Introduction
- Key Features
- System Requirements

### Introduction

Thanks for using Macsome Tidal Music Downloader for Windows!

<u>Macsome Tidal Music Downloader for Windows</u> is dedicated to downloading music, album and playlist from Tidal for offline listening. Besides, you can download Tidal songs as local tracks so that you can transfer and play Tidal music on almost all popular players and devices, including portable MP3 players, game consoles, smart speakers, etc.

No matter what kind of your Tidal music is, playlists, albums, or tracks, it enables to convert them to common MP3, AAC, WAV, FLAC, AIFF, and ALAC with high output quality. If you choose to download music from the Tidal app, you can also download Tidal Masters.

With Macsome Tidal Downloader, you can also get the converted Tidal music with the 100% original ID3 tags preserved, including Track Number, Artist, Artwork, Album and other metadata information in output audio.

### **Key Features**

- Download Tidal music to PC.
- Convert Tidal music to plain MP3/AAC/WAV/FLAC/AIFF/ALAC format.
- Preserve Master & Hi-Fi audio quality after conversion.
- Keep all ID3 tags information & 10X faster conversion speed.
- Free update & technical support.

### **System Requirements**

- Windows 7, 8, 10, 11 (32 bits or 64bits);
- 1GHz processor or above;
- 512 megabytes (MB) or higher of RAM;
- 1GB of available hard-disk space or higher;
- 1024\*768 resolution display or higher Monitor.

## **Purchase & Registration**

- Purchase License
- Register Tips

### **Purchase Macsome Tidal Music Downloader for Windows**

Tips: To buy a license key for Macsome Tidal Music Downloader for Windows, please click Here.

#### 1. Why should I buy Macsome Tidal Music Downloader for Windows?

The free trial version of Macsome Tidal Music Downloader enables us to convert the first one minute of each song. After you purchase this product, you will receive your Registration key to unlock the trial version limitations.

| ð | Macsome<br>Todal Marin Drawningfor |                                                                                                    |               |
|---|------------------------------------|----------------------------------------------------------------------------------------------------|---------------|
| 6 | Music<br>History                   | 5 songs. total duration 00:16:48<br>You're currently using the free trial version.<br>To unlock all features, please purchase a license and complete registration. | Convert       |
|   | Tools                              |                                                                                                    | ATTON<br>9    |
|   |                                    | The trial version only converts the first<br>minute for each song                                                                                                  | и<br>1.<br>1. |
|   | 5 ( <b>2</b> ) a                   |                                                                                                    |               |

#### 2. What Benefits do we have after Registration?

- Unlimited use without any function restrictions.
- FREE upgrades to the latest versions of the same product.
- FREE technical support.

### **Register Macsome Tidal Music Downloader for Windows**

**Step1**: Run Macsome Tidal Music Downloader on your PC. You can simply click the "profile" icon to open the registration window or click Menu button and "**Register**" to open the registration window as below.

| T | Macsome<br>Tidal Music Dovertion |                                                         |  |
|---|----------------------------------|---------------------------------------------------------|--|
|   |                                  | Tidal Converter                                         |  |
| A |                                  |                                                         |  |
|   |                                  | Log in with your Email and code                         |  |
|   |                                  | E-Mail                                                  |  |
|   |                                  | Please enter your email address                         |  |
|   |                                  | Code                                                    |  |
|   |                                  |                                                         |  |
|   |                                  | Log In                                                  |  |
|   |                                  |                                                         |  |
|   |                                  | Best Tidal HiFi/MAQ<br>Music Converter                  |  |
|   |                                  | Culput Format Auto - Output Folder C:\Users\WMM\Docur - |  |

**Step2**: Copy and paste the registration Email and code you received into the pop-up registration window, then click the "**Register**" button.

## Tutorial of Macsome Tidal Music Downloader for Windows

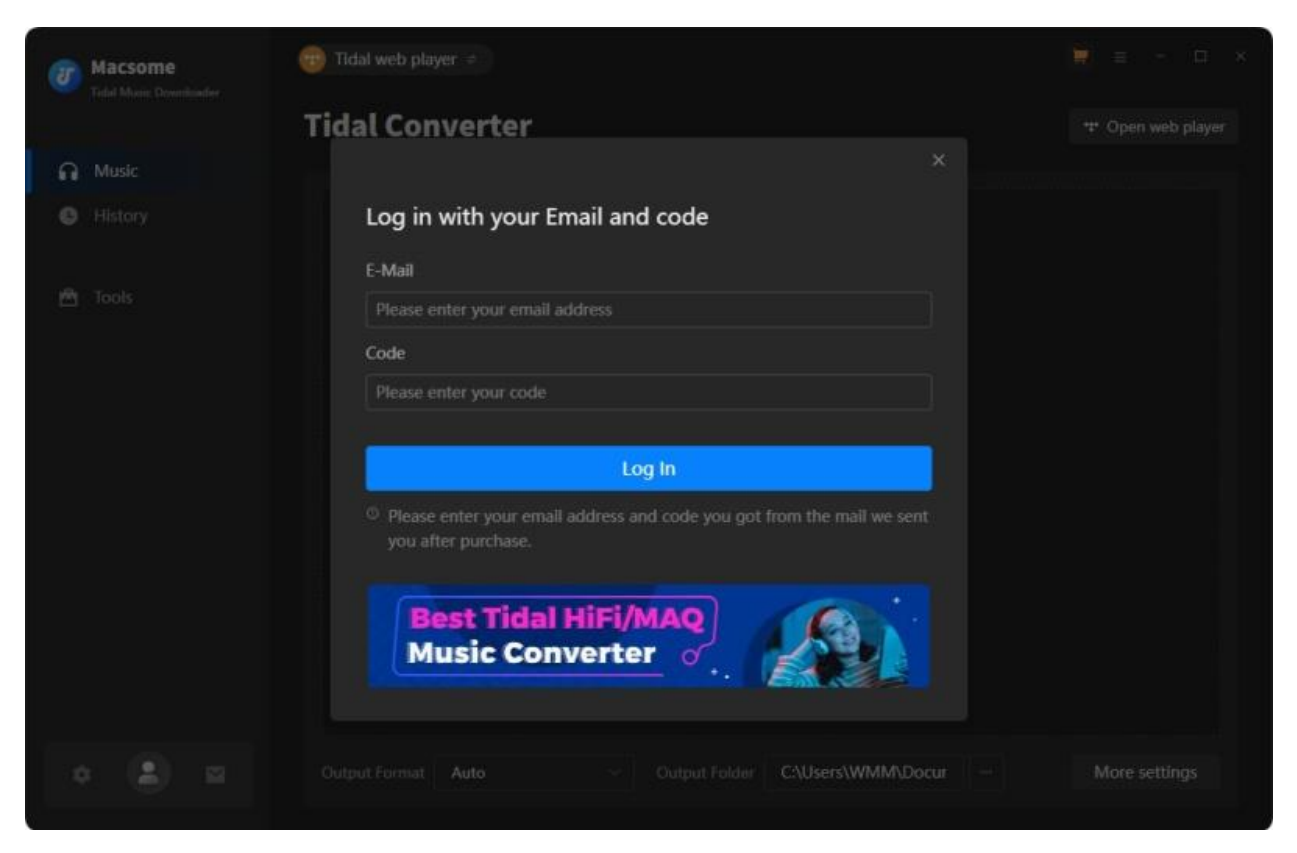

Step3: Once you have finished the registration process, the limitations of the trial version will be removed.

### Tips:

1. Make sure your computer is connected to the Internet.

2. We suggest you should just copy & paste the Registration information into the pop-up dialog.

3. Make sure both Registration Email and Registration key are provided by our company after purchasing. If you have not paid, please click "chart" to get a license.

4. Make sure to Login to your Tidal account.

## **Installation & Interface**

- Installation
- Main Interface
- Menu

### Installation

To install this product, please refer to the following steps:

- 1. Download the latest version of Macsome Tidal Music Downloader through Download Center.
- 2. Install Macsome Tidal Music Downloader on your PC.
- 3. After installing, you can double-click it to launch the program.

### **Main Interface**

After launching Macsome Tidal Music Downloader for Windows.

# Tutorial of Macsome Tidal Music Downloader for Windows

| 0 | Macsome                |                                                                 | ≡ - □ ×       |
|---|------------------------|-----------------------------------------------------------------|---------------|
|   | Fight Mubic UNWINGAGES | 🐨 Open App                                                      |               |
| ត | Music                  |                                                                 |               |
| • | History                | Please copy and paste Tidal track / playlist / album link here. |               |
| • | Tools                  | Trag the music here                                             |               |
|   | • 😪 😐                  | Output Format Auto · Output Folder C:\Users\WMM\Docur ···· M    | Nore settings |

### Menu

When clicking the Menu button  $\equiv$  on the upper right corner of the interface, you will see the menu list as the following picture. Here you can choose the language you want to use, check for updates when a new version is available, open the online-help page of Macsome Tidal Music Downloader, and etc.

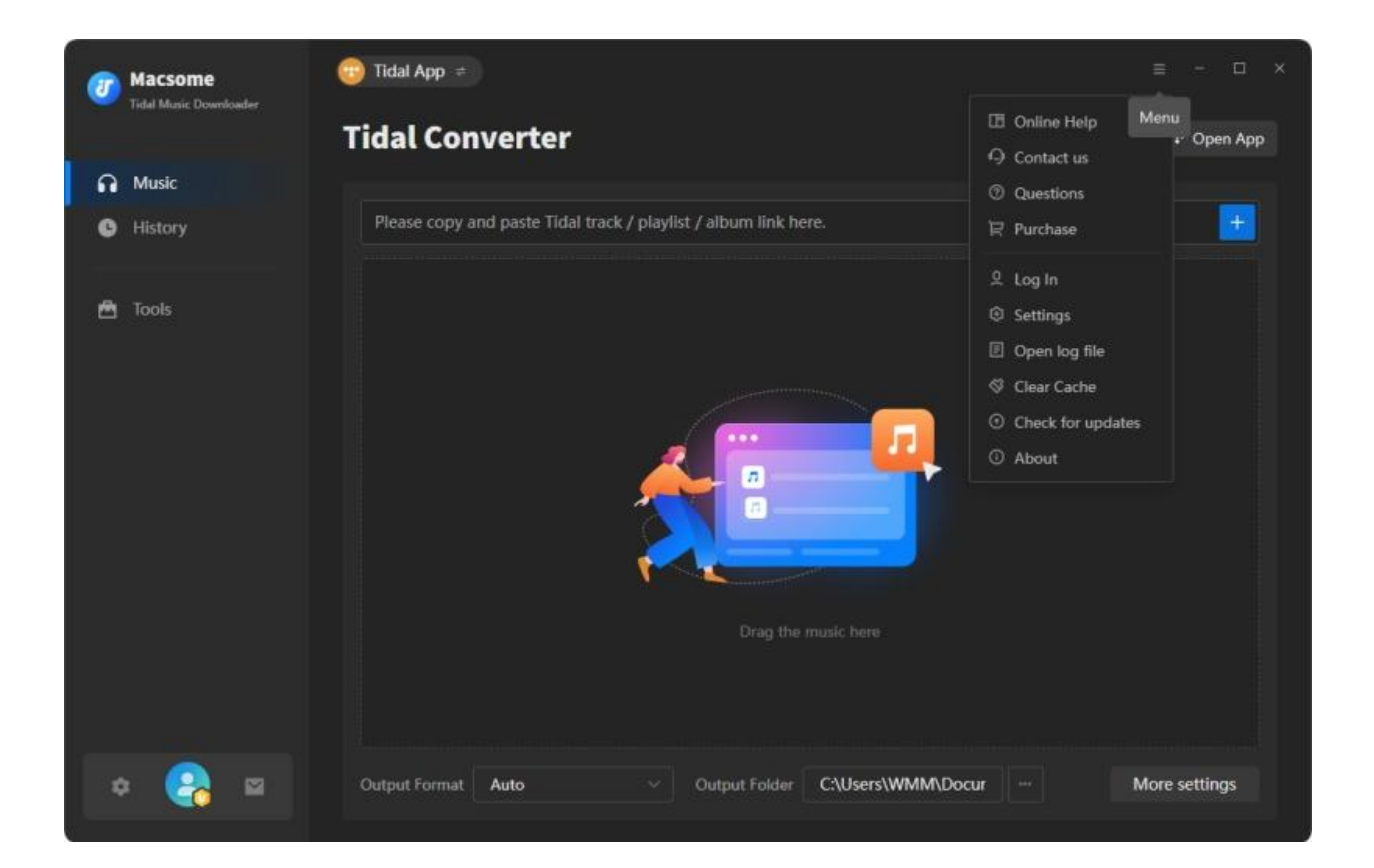

### **Tutorials**

- Choose Output Settings
- Import Music Files
- Convert Music Files
- Check Conversion History
- Free Tools

### **Choose Output Settings**

Click the **More settings** icon to choose the Output Format (AUTO/MP3/AAC/FLAC/WAV/AIFF/ALAC), the Output Quality (320kbps, 256kbps, 192kbps, 128kbps) and Output Path.

In addition, for better organizing your music library, you can save the output audio files into an organized folder like Playlist, Artist, Album, Artist/Album, or Album/Artist.

| Tidal Macsome     |            |                                                                                                    |  |
|-------------------|------------|----------------------------------------------------------------------------------------------------|--|
|                   | Tidal Conv | /erter                                                                                                    |  |
| Music     History |            | Music Settings                                                                                                    |  |
|                   | J Music    | Conversion Mode          Record Mode          Output Format          Auto          O Automatically choose the best output format for you (Same as the source audio file)          Quality          Max |  |
|                   |            | Convert Speed (works on desktop app) ①                                                                                                    |  |
| • 🔒 🗉             |            | Auto - Output Folder C:\Users\WMM\Docur -                                                                                                    |  |

### **Import Music Files**

Macsome Tidal Music Downloader supports two download modes: Tidal app and Tidal web player.

Launch Macsome Tidal Music Downloader, select a download mode you'd like to use:

| 7  | Macsome<br>Tidal Music Downloader | Tidal App                                                                                                    | ≅ - □ ×<br>** Open App |
|----|-----------------------------------|----------------------------------------------------------------------------------------------------|------------------------|
| ត  | Music                             |                                                                                                    |                        |
| e  | History                           | Please copy and paste Tidal track / playlist / album link here.                                                                                                    |                        |
|    | Tools                             | The second second se |                        |
| \$ | ∗ 🔒 📟                             | Output Format Auto · Output Folder C:\Users\WMM\Docur ··· I                                                                                                    | More settings          |

# Download music from the Tidal app: Download music at 5X speed; keep HiFi/Master quality.

Tap the Tidal app option, and Tidal app will start at the same time. Open a playlist, artist or album on the Tidal app, directly drag and drop the playlist from Tidal to the rectangular box. Plus, you could also copy and paste the link for parsing.

| Ø | Macsome<br>Tidal Manie Downline |   |                                     |                                  |                                            |                                                 |                               | et ter în s |
|---|---------------------------------|---|-------------------------------------|----------------------------------|--------------------------------------------|-------------------------------------------------|-------------------------------|-------------|
| 6 |                                 |   | STIH GOG                            | Pop Hits<br>48 song(s), it may t | ake 21:20 minutes to co<br>od              | nvert.<br>Add                                   | Cancel                        |             |
|   |                                 | 9 | TITLE =<br>Ordinary<br>Bluest Flame |                                  | ARTIST 🗉<br>Alex Warren<br>Selena Gomez,be | ALBUM II<br>Ordinary<br>I Said I Love You First | DURATION =:<br>03:07<br>02:43 |             |
|   |                                 | 2 | Revolving door<br>Pink Pony Club    |                                  | Tate McRae<br>Chappell Roan                | So Close To What<br>The Rise and Fall of a      | 03:00<br>04:18                |             |
|   |                                 | 0 | Cry For Me                          |                                  | The Weeknd<br>Drake                        | Hurry Up Tomorrow<br>\$ome \$exy \$ongs 4 U     | 03:44<br>04:01                |             |
| 4 |                                 |   |                                     |                                  |                                            |                                                 |                               |             |

### Download music from the Tidal web player: Download Tidal HiFi music at 10X speed.

When you choose the Tidal web player mode, the Tidal web player will start at the same time.

| 0 | Macsome                | 🔞 Tidal web player 😑                                  | ≡ - □ ×           |
|---|------------------------|-------------------------------------------------------|-------------------|
|   | Tidal Music Downloader | Tidal Converter                                       | 🕶 Open web player |
| ត | Music                  |                                                       |                   |
| G | History                |                                                       |                   |
| £ | Tools                  |                                                       |                   |
|   |                        | Click 'Add' icon in web player to parse music         |                   |
| 4 | : 😪 😐                  | Output Format Auto ~ Output Folder C:\Users\WMM\Docur | More settings     |

Open a playlist, artist or album, then click on the "Click to add" button and select the songs that you'd like to convert from the popup window.

**Note:** Macsome Tidal Music Downloader supports converting multiple playlists in batch. It is simple. At first, select a playlist you'd like to download, and click "**Click to add**" to import, and then hit the "**Add**" button. And the songs of this playlists will be added to Macsome.

Next, click the "Add" button to continue to add more songs you want.

### **Convert Music Files**

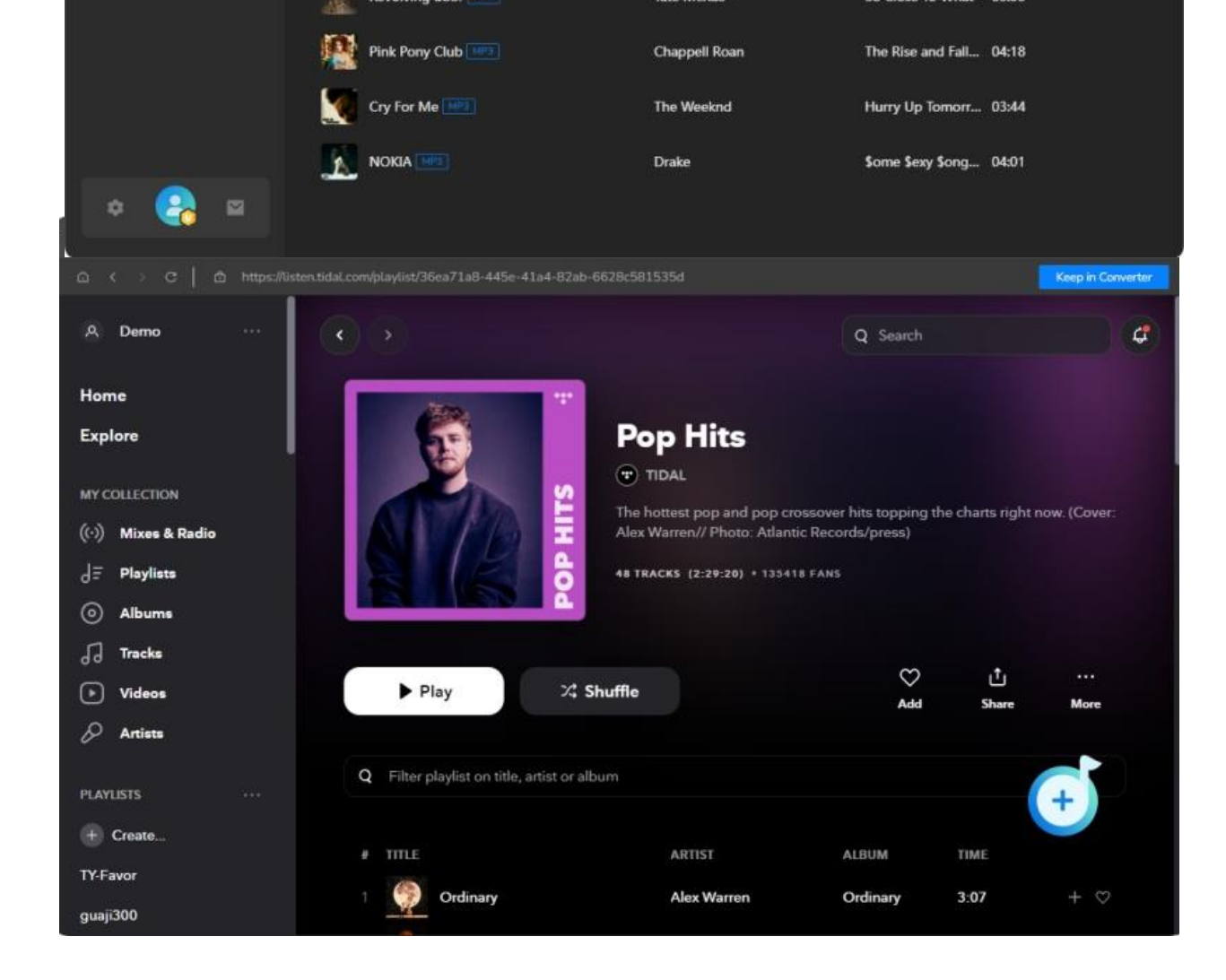

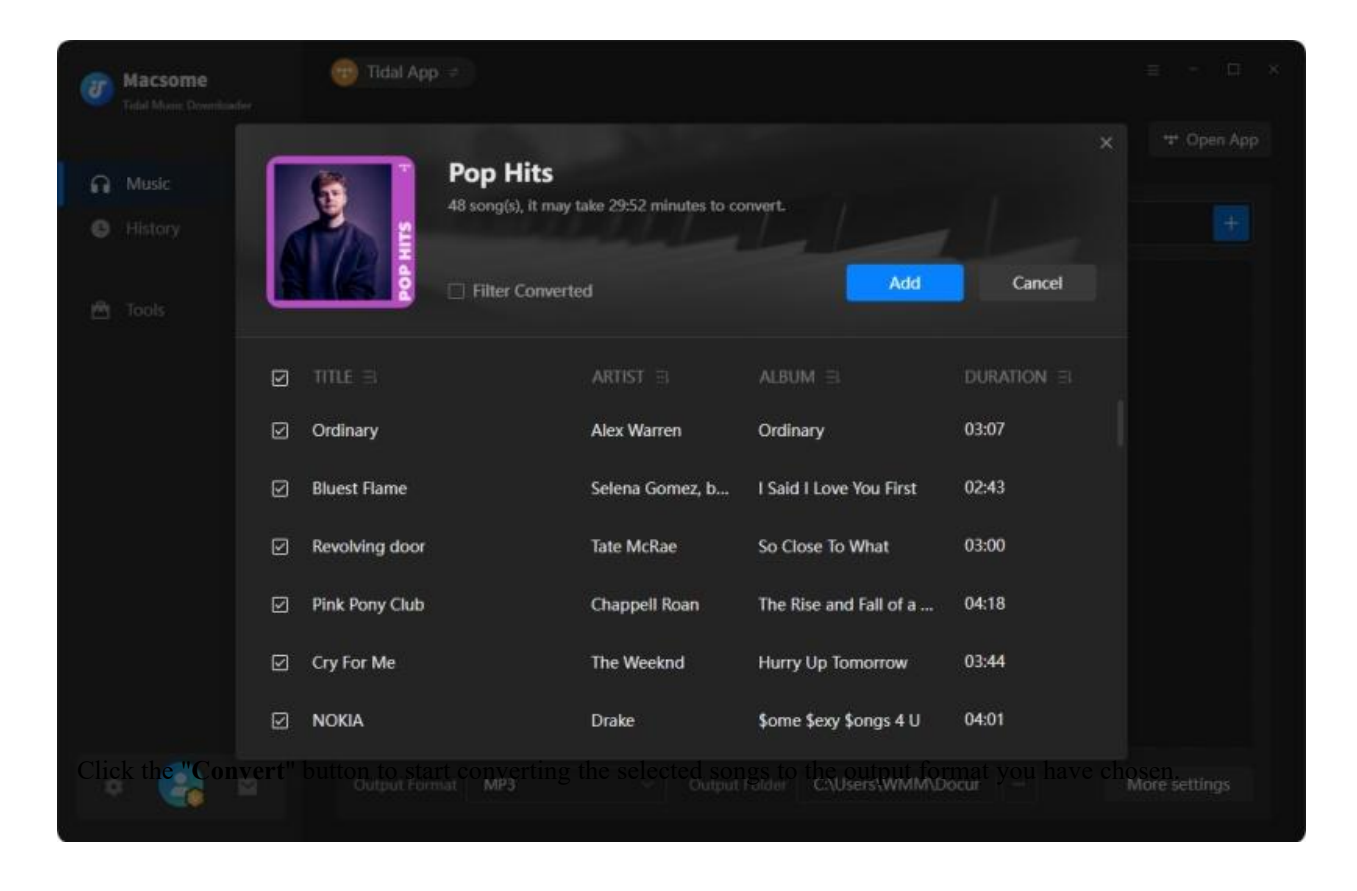

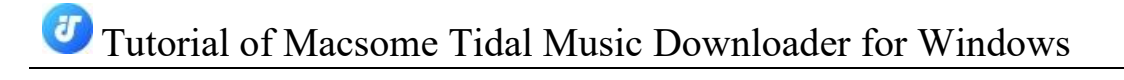

| 0 | Macsome<br>Tidel Masic Downloader |                                      |                       |                  |       |       |
|---|-----------------------------------|--------------------------------------|-----------------------|------------------|-------|-------|
| A |                                   | GIRLS<br>Finished : 68% ( 4 / 6 trac | ks)                   |                  |       |       |
| ø | Converting                        | - Time : 00:24                       |                       |                  |       |       |
| 0 | Converted 💿                       | Put computer to sleep when finished  |                       |                  |       | Abort |
|   |                                   |                                      |                       |                  |       |       |
|   |                                   |                                      |                       |                  |       |       |
|   | Feedback                          | Beautiful Things                     | Benson Boone          | Beautiful Things | 03:00 |       |
|   |                                   | MILLION DOLLAR BABY                  | Tommy Richman         | MILLION DOLL.    | 02:35 |       |
|   |                                   | Did It First                         | Ice Spice.Central Cee | Did It First     | 01:58 |       |
|   |                                   | Mamushi (feat. Yuki Chiba)           | Megan Thee Stallio    | MEGAN            | 02:37 |       |
|   |                                   | 🦉 GIRLS                              | The Kid LAROI         | GIRLS            | 02:33 |       |
|   | macsome.inc@                      |                                      | Jordan Adetunji       | KEHLANI          | 02:02 |       |
| 6 | gmail.com                         |                                      |                       |                  |       |       |

### **Check Conversion History**

Once the conversion is done, you can find the downloaded Tidal songs by clicking  $\bigcirc$  "History" tab or directly going to the output folder you customized in previous step.

| 0 | Macsome                |                                                     |        |          | ≡ - □             |   |
|---|------------------------|-----------------------------------------------------|--------|----------|-------------------|---|
|   | Tidal Munic Downloader | History                                             |        |          |                   |   |
| ຄ | Music                  |                                                     |        |          |                   | ۹ |
| G | History                |                                                     |        |          |                   |   |
|   |                        |                                                     | FORMAT | DURATION |                   |   |
| ۵ | Tools                  | Drake - Some Sexy Songs 4 U                         |        | 04:01    | All History       |   |
|   |                        | Cry For Me                                          |        | 03-44    | Recently (7 Days) |   |
|   |                        | The Weeknd - Hurry Up Tomorrow                      |        | 5.77     | Last 30 Days      |   |
|   |                        | Chappell Roan - The Rise and Fall of                |        | 04:18    |                   |   |
|   |                        | Revolving door     Tate McRae - So Close To What    |        | 03:00    |                   |   |
|   |                        | Bluest Flame     Selena Gomez,benny blanco - I Said |        | 02:43    |                   |   |
|   |                        | Ordinary<br>Alex Warren - Ordinary                  |        | 03:07    |                   |   |
|   |                        |                                                     |        |          |                   |   |
|   |                        |                                                     |        |          |                   |   |
|   | ≥ 😪 🖻                  |                                                     |        |          |                   |   |

## **7** Tutorial of Macsome Tidal Music Downloader for Windows

### **Useful Tools**

Macsome Tidal Music Downloader can not only download Tidal music, but also supports useful tools, such as AA/AAX Converter, Format Converter, CD Burner, Audio Editor, and Tag Editor.

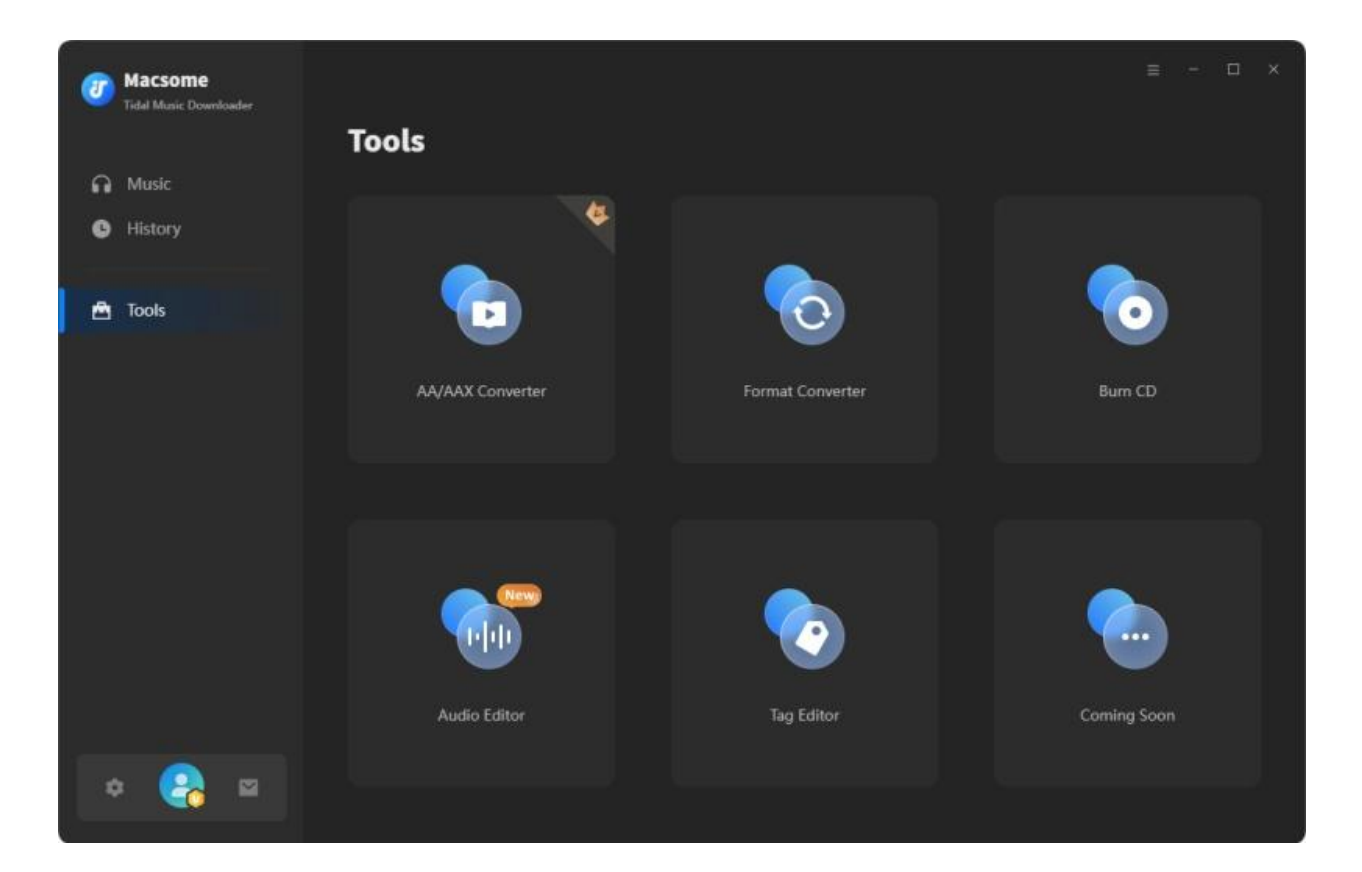

### AA/AAX Converter

"AA/AAX Converter" can suppor downloading Audible audiobooks to MP3, M4A, and M4B without quality loss. This tool is only available for the registed users.

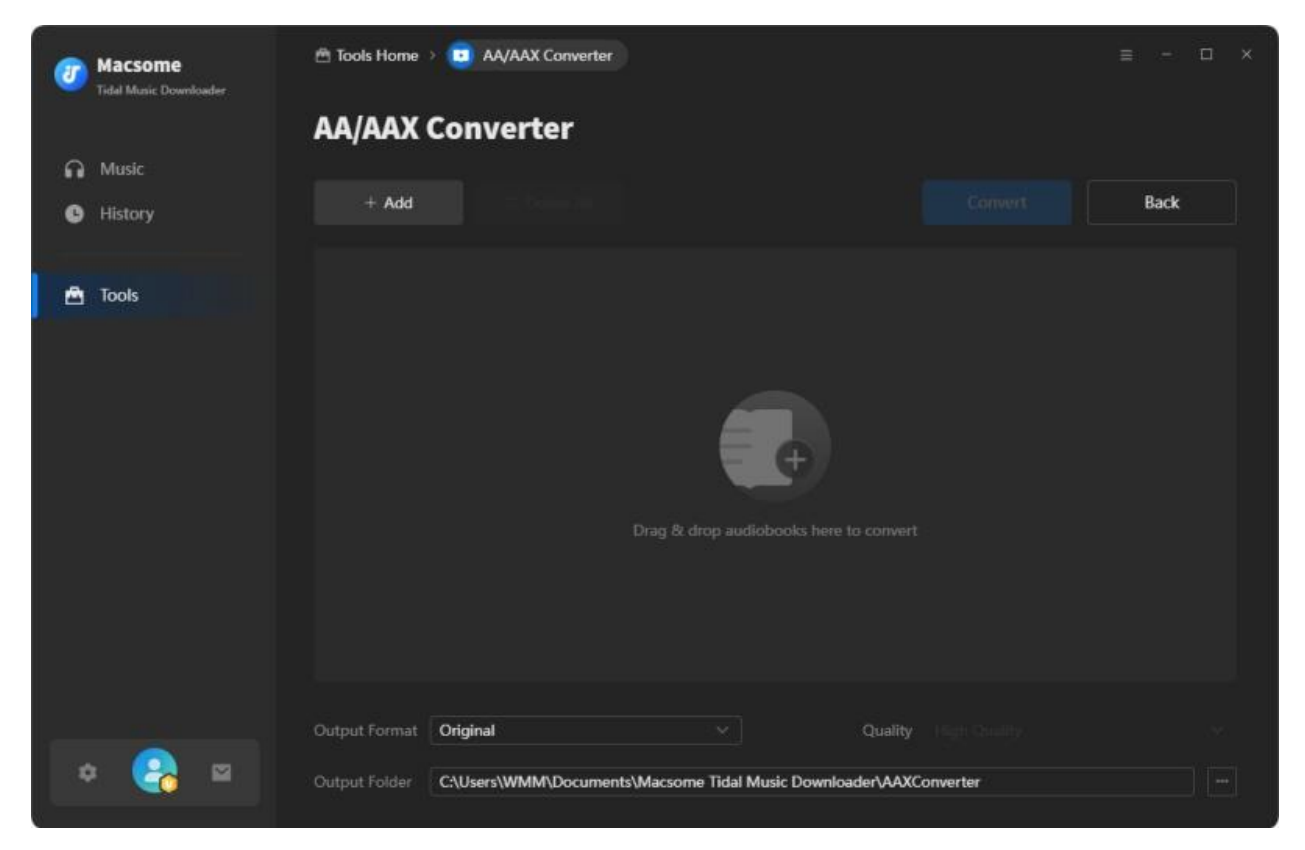

### **Format Converter**

Click the **"Tools"** tab on the left, then select the **"Format Converter"**, click **"+ Add"** button to select the music files from your computer to convert them to MP3, M4A, FLAC, WAV, OGG, AIFF, and ALAC.

| 0 | Macsome<br>Tidal Munic Downloader | 🖄 Tools Home  | O Format Converter  |                        |                        |          | ≡ - □ × |
|---|-----------------------------------|---------------|---------------------|------------------------|------------------------|----------|---------|
|   |                                   | Format        | Converter           |                        |                        |          |         |
| • | Music                             |               |                     |                        |                        |          |         |
| 0 | History                           | + Add More    | 🕆 🗇 Delete All      |                        | Con                    | vert     | Back    |
| • | Tools                             |               |                     |                        |                        | DURATION |         |
|   |                                   | Ordin         | ary                 | Alex Warren            | Ordinary               | 03:07    | ۳       |
|   |                                   | Cry F         | or Me               | The Weeknd             | Hurry Up Tomorrow      | 03:44    | Ū       |
|   |                                   | Revol         | ving door           | Tate McRae             | So Close To What       | 03:00    | Ū       |
|   |                                   |               | MP3                 |                        |                        |          |         |
|   |                                   |               | M4A                 |                        |                        |          |         |
|   |                                   |               | FLAC                |                        |                        |          |         |
|   |                                   |               | WAV                 |                        |                        |          |         |
|   |                                   |               | OGG                 |                        |                        |          |         |
|   |                                   |               | AIFF                |                        |                        |          |         |
|   |                                   |               |                     |                        |                        |          |         |
|   |                                   | Output Format | ALAC                |                        | Quality                |          |         |
| * | × 😪 😐                             | Output Folder | C:\Users\WMM\Docume | nts\Macsome Tidal Musi | c Downloader\FormatCor | nverter  |         |

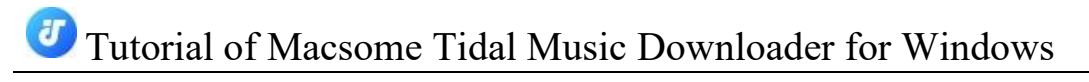

### **Tag Editor**

Click on the **"Tools" - "Tag Editor"**, then select the songs from the local folder by clicking the **"+ Add"** to edit tags, such as Artwork, Title, Album, etc.

| 0 | Macsome<br>Tidal Music Downloader | 🕾 Tools Home 🗦 🥑 Tag Editor              |                             |                    | ≡ - □ × |
|---|-----------------------------------|------------------------------------------|-----------------------------|--------------------|---------|
|   |                                   | Tag Editor                               |                             |                    |         |
| A | Music                             |                                          |                             |                    |         |
| • | History                           | + Add More 🕆 Delete All                  |                             | Save               | Back    |
|   | Tools                             | 🖸 πτε 🗟                                  |                             | 1000               |         |
| - | 1005                              | ☑ Ordinary                               | 03:07                       | Ordinary           |         |
|   |                                   | Cry For Me                               | 03:44                       |                    |         |
|   |                                   | Revolving door                           | 03:00                       | Artist Alex Warren |         |
|   |                                   | Bluest Flame                             | 02:43                       | Album Ordinary     |         |
|   |                                   | Pink Pony Club                           | 04:18                       | Genre              |         |
|   |                                   |                                          | 04:01                       | Year 2025          |         |
|   |                                   |                                          |                             | Track Num          |         |
|   |                                   |                                          |                             |                    |         |
|   |                                   |                                          |                             |                    |         |
|   | Const.                            | Output Format M4A                        | <ul> <li>Quality</li> </ul> | 256kbps            |         |
| 4 | * 😪 🖻                             | Output Folder C:\Users\WMM\Documents\Mac | some Tidal Music Downloade  | r\TagEditor        |         |

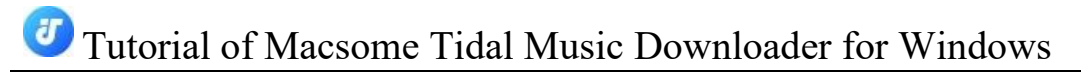

### **Audio Editor**

Click on the **"Tools" - "Audio Editor"**, now you can click the Open button to add the audio files, cut, crop, copy, Fade out, and Fade In.

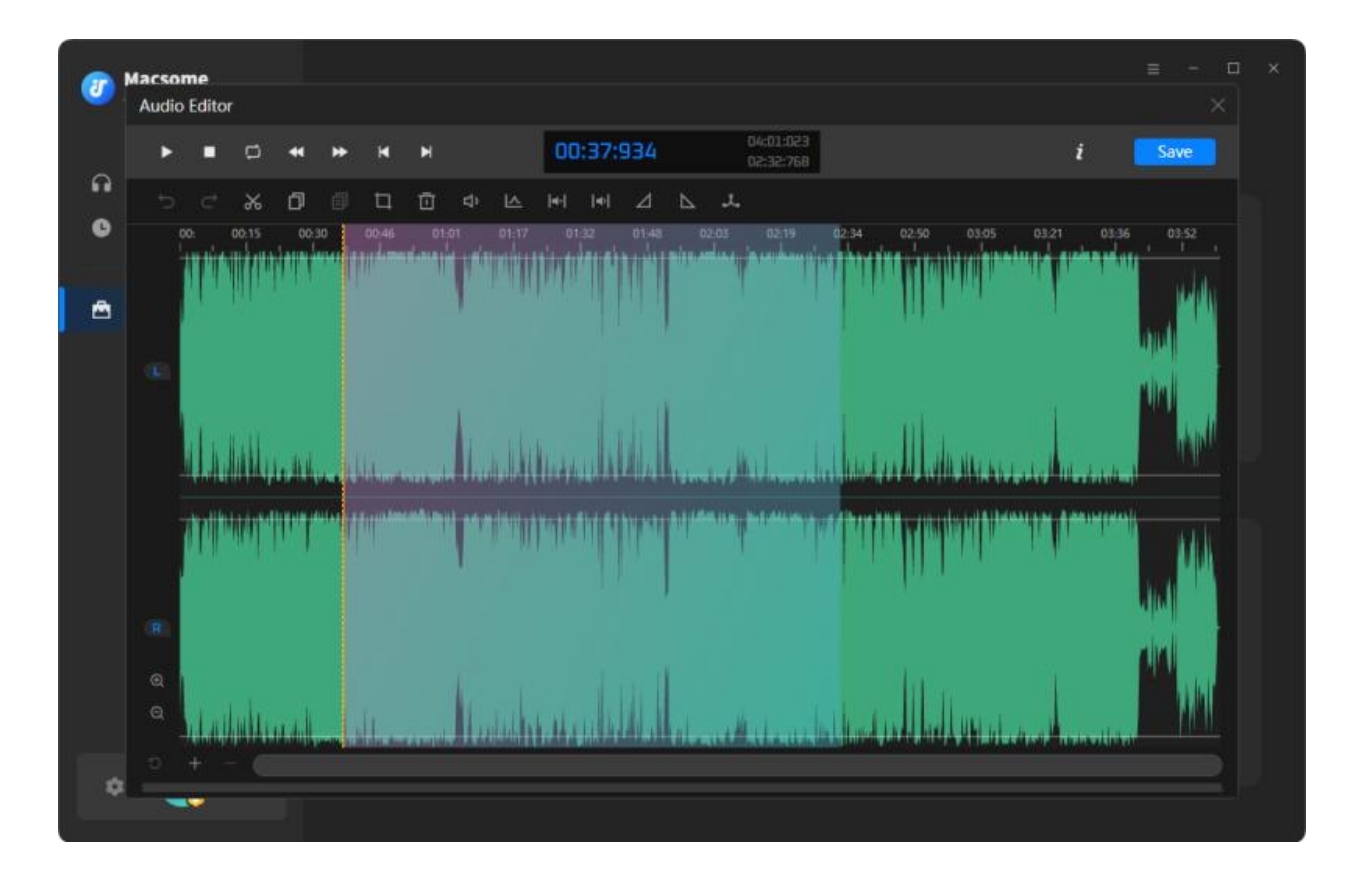

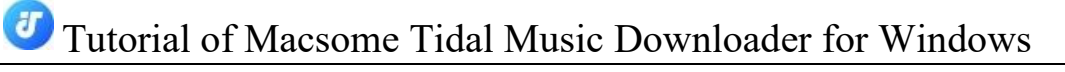

### **CD Burner**

Select the **"Burn CD"** from the **"Tools"** pane, click **"+ Add"** button to select the songs from your local computer, insert a blank CD. Hit on the **"Burn"** botton to start the burning process. Wait a moment, your songs will be burned to a CD successfully.

| 0        | Macsome<br>Tidel Music Downloader | 🕾 Tools Home 🔸 🚫 Burn CD                  |                               |             | ≡ - □ ×                    |
|----------|-----------------------------------|-------------------------------------------|-------------------------------|-------------|----------------------------|
|          |                                   | Burn CD                                   |                               |             |                            |
| •        | Music                             |                                           |                               |             |                            |
| G        | History                           | + Add More 🕆 Delete All                   |                               |             | Burn Back                  |
| <b>A</b> | Tools                             |                                           |                               | DURATION =  | Disc Burner                |
|          |                                   | 1 Ordinary                                | Alex Warren                   | 03:07       |                            |
|          |                                   | 2 Cry For Me                              | The Weeknd                    | 03:44       |                            |
|          |                                   | 3 Revolving door                          | Tate McRae                    | 03:00       | Disc Name                  |
|          |                                   | 4 Bluest Flame                            | Selena Gomez,benn             | 02:43       | My CD                      |
|          |                                   | 5 Pink Pony Club                          | Chappell Roan                 | 04:18       | Gap Between Songs(seconds) |
|          |                                   | 6 NOKIA                                   | Drake                         | 04:01       |                            |
|          |                                   | You can arrange the order of music by dra | gging music file to the place | you want. 📀 |                            |
| 4        | * 😪 🖻                             |                                           |                               |             | 22 mins / 80 mins          |

## **Technical Supports**

- Support
- Contact

### Support

For more information, please visit Macsome official website!

Homepage: <a href="https://www.macsome.com/">https://www.macsome.com/</a>

Product Page: https://www.macsome.com/tidal-downloader/

If you meet any problem, you may help yourself with FAQ! FAQs Page: <u>https://www.macsome.com/tidal-downloader/faqs.html</u> Support Page: <u>https://www.macsome.com/support.html</u>

### Contact

If you meet any problem when using our products, please contact Macsome technical support team for further assistance. Technical support inquiry, suggestion, feedback, proposal, compliments, or even criticism, are all welcome.

We are always ready to serve you with prompt and useful email support. From Monday to Sunday, we will answer your emails within 24 hours. Please allow time lag due to different time zones.

Support Email: <a href="mailto:support@macsome.com">support@macsome.com</a>